## 5.インターネット接続をする

1.「Finder」の「Application」フォルダから Internet Connect を起動します。

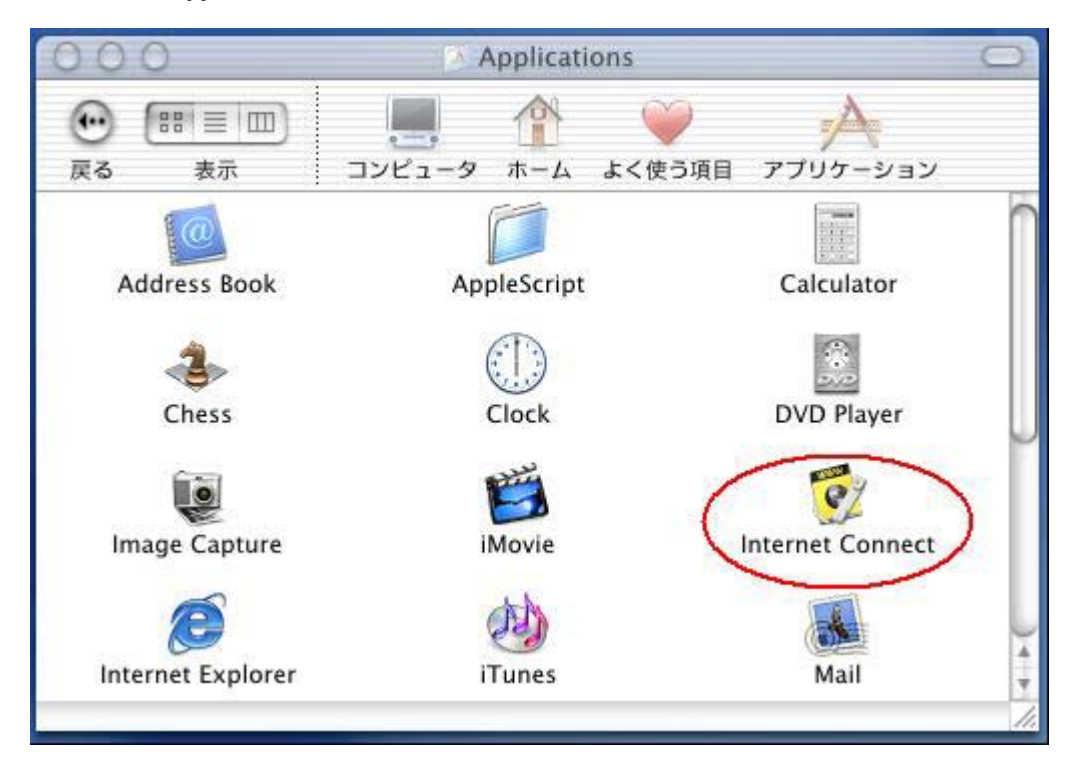

- 2. Internet Connect 画面で次のことを確認します。
  - ・「設定:」ポップアップメニューは、設定したポートが選択されていますか
  - ・「電話番号:」ポップアップメニューは、それぞれのモデムに合ったアクセスポイントの電話番号が 選択されていますか
- 3.[接続]ボタンをクリックします。

| 000                            | USB モデム               |  |
|--------------------------------|-----------------------|--|
| 設定:                            | USB モデム ↓ ▲           |  |
| サービスプロバイダ:                     | OCN                   |  |
| 電話番号:                          | 03123456789           |  |
| 代替番号:                          |                       |  |
| 名前:                            | abcefg                |  |
| パスワード:                         |                       |  |
| 6                              | ▋メニューバーにモデムステータスを表示する |  |
| これらの設定は"ネットワーク"環境設定で変更できます。 編集 |                       |  |
| ステータス: 待機中                     | 接続                    |  |

インターネット接続状況が「ステータス:」欄に表示されます。

| 000                              | USB モデム     |  |
|----------------------------------|-------------|--|
| 設定:                              | USB モデム ↓ ▲ |  |
| サービスプロバイダ:                       | OCN         |  |
| 電話番号:                            | 03123456789 |  |
| 代替番号:                            |             |  |
| 名前:                              | abcefg      |  |
| パスワード:                           | •••••       |  |
| ☑ メニューバーにモデムステータスを表示する           |             |  |
| これらの設定は"ネットワーク"環境設定で変更できます。 (編集) |             |  |
| ステータス: ユーザを認証中 キャンセル             |             |  |

接続が完了すると、「ステータス:」欄に接続したことが表示されます。 「ステータス:XXX.XXX.XXX.XXX」のXは数字が表示されます。

| 000           |               | USB モデム    |         |         |
|---------------|---------------|------------|---------|---------|
|               | 設定: 🚺         | JSB モデム    |         | •       |
| サービスプロ        | コバイダ: 0       | CN         |         |         |
| 1             | 電話番号: 0       | 3123456789 |         |         |
| ł             | 代替番号:         |            |         |         |
|               | 名前: at        | bcefg      |         |         |
| <i>ر</i> ۲۲   | スワード:         |            |         |         |
|               | 1             | ベニューバーにそ   | デムステー   | タスを表示する |
| 2 <b>1</b> 60 | D設定は"ネットワ     | フーク*環境設定で変 | 変更できます。 | (編集)    |
| ステータス:        | 0 bps (* XXX) |            | 売されました  |         |
| 送信            | 14-1          |            |         |         |
| 受信            | :             |            |         |         |
| 接続時間          | : 00:00:06    |            |         |         |
| IP アドレス       | : xxxxxxxxx   | (XXX       |         | 接続解除    |

3.Webプラウザ(Internet Explorer など)を起動して、インターネット上のホームページの参照ができ れば完了です。 6.インターネット接続を切断する

1.[接続解除]ボタンをクリックします。

| 000                                                | USB モデム       |           |  |
|----------------------------------------------------|---------------|-----------|--|
| 設定                                                 | : (USB モデム    | •         |  |
| サービスプロバイダ                                          | : OCN         |           |  |
| 電話番号                                               | : 03123456789 |           |  |
| 代替番号                                               | 1             |           |  |
| 名前                                                 | : abcefg      |           |  |
| パスワード                                              | :             |           |  |
|                                                    | ☑ メニューバーにモデムス | テータスを表示する |  |
| これらの設定は"ネットワーク"環境設定で変更できます。                        |               |           |  |
| ステータス: 0 bps でXXXXXXXXXXXXXXXXXXXXXXXXXXXXXXXXXXXX |               |           |  |
| 送信:                                                |               |           |  |
| 受信:                                                |               |           |  |
| 接続時間: 00:00                                        | :06           |           |  |
| IP アドレス: XXXXX                                     | xxxxxxx       | 接続解除      |  |

通信回線が正常に切断されると、「ステータス:」欄に「待機中」と表示された後、画面の右下のボタン が[接続]ボタンに変わります。

| 000                              | USB モデム       |  |  |
|----------------------------------|---------------|--|--|
| 設定:                              | (USB モデム ↓) ▲ |  |  |
| サービスプロバイダ:                       | OCN           |  |  |
| 電話番号:                            | 03123456789   |  |  |
| 代替番号:                            |               |  |  |
| 名前:                              | abcefg        |  |  |
| バスワード:                           | •••••         |  |  |
| ☑ メニューバーにモデムステータスを表示する           |               |  |  |
| これらの設定は"ネットワーク"環境設定で変更できます。 (編集) |               |  |  |
| ステータス: 待機中                       | 接続            |  |  |